## **SIGNER UN PDF**

#### DANS LE LECTEUR ADOBE ACROBAT READER

### 1) Ouvrir le document :

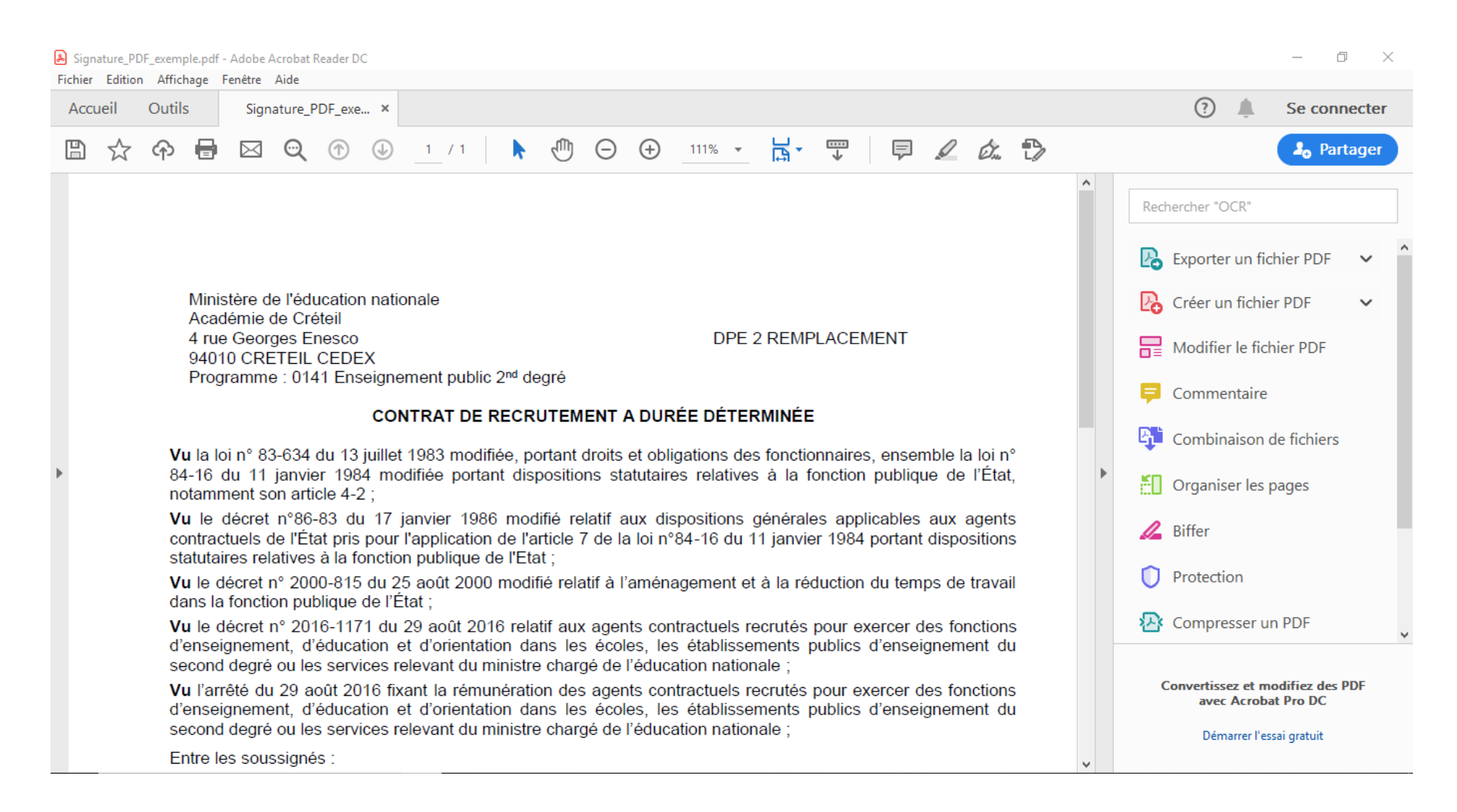

## 2) Cliquer sur l'icône « Plume » en haut à droite :

| 💫 Signature_PDF_exemple.pdf - Adobe Acrobat Reader DC                                                                                                    | – 0 ×                                                                                         |
|----------------------------------------------------------------------------------------------------|-----------------------------------------------------------------------------------------------|
| Fichier Edition Affichage Fenêtre Aide                                                                                                    |                                                                                               |
| Accueil Outils Signature_PDF_exe ×                                                                                                    | ? 🌲 Se connecter                                                                              |
|                                                                                                    | 2 🖧 Partager                                                                                  |
|                                                                                                    | Rechercher "OCR"                                                                              |
| Ministère de l'éducation nationale<br>Académie de Créteil<br>4 rue Georges Enesco                                                                                                    | Créer un fichier PDF V                                                                        |
| 94010 CRETEIL CEDEX<br>Programme : 0141 Enseignement public 2 <sup>nd</sup> degré                                                                                                    | Modifier le fichier PDF     Commentaire                                                       |
| CONTRAT DE RECRUTEMENT À DUREE DETERMINEE                                                                                                    |                                                                                               |
| <ul> <li>Vu la loi nº 83-634 du 13 juillet 1983 modifiée, portant droits et obligations des fonctionnaires, ensemble la 84-16 du 11 janvier 1984 modifiée portant dispositions statutaires relatives à la fonction publique de notamment son article 4-2 ;</li> </ul>                                   | la loi n°<br>le l'État, Organiser les pages                                                   |
| Vu le décret n°86-83 du 17 janvier 1986 modifié relatif aux dispositions générales applicables aux<br>contractuels de l'État pris pour l'application de l'article 7 de la loi n°84-16 du 11 janvier 1984 portant dispo<br>statutaires relatives à la fonction publique de l'Etat ;                      | agents Biffer                                                                                 |
| Vu le décret n° 2000-815 du 25 août 2000 modifié relatif à l'aménagement et à la réduction du temps de<br>dans la fonction publique de l'État ;                                                                                                    | le travail O Protection                                                                       |
| Vu le décret n° 2016-1171 du 29 août 2016 relatif aux agents contractuels recrutés pour exercer des for<br>d'enseignement, d'éducation et d'orientation dans les écoles, les établissements publics d'enseignem<br>second degré ou les services relevant du ministre chargé de l'éducation nationale ;  | fonctions Compresser un PDF                                                                   |
| Vu l'arrêté du 29 août 2016 fixant la rémunération des agents contractuels recrutés pour exercer des for<br>d'enseignement, d'éducation et d'orientation dans les écoles, les établissements publics d'enseignem<br>second degré ou les services relevant du ministre chargé de l'éducation nationale ; | ionctions Convertissez et modifiez des PDF<br>avec Acrobat Pro DC<br>Démarrer l'essai gratuit |
| Entre les soussignés :                                                                                                    | •                                                                                             |

# 3) Un menu s'affiche : cliquer sur l'icône « Signer » puis sur la proposition « + Ajouter une signature »

| Signature_PDF_exemp                                                                                                    | e.pdf - Adobe Acrobat Reader DC                                                         |                                 |                  |                |                            |                  | - 0        | ×   |
|----------------------------------------------------------------------------------------------------|-----------------------------------------------------------------------------------------|---------------------------------|------------------|----------------|----------------------------|------------------|------------|-----|
| Fichier Edition Affich                                                                                                    | ge Fenêtre Aide                                                                         |                                 |                  |                |                            |                  |            |     |
| Accueil Outils                                                                                                    | Signature_PDF_exe ×                                                                     |                                 |                  |                |                            | (?)              | Se connect | ter |
| 🖺 🕁 ዋ                                                                                                    | <b>H</b> 🖂 🔍 🗇 🕹                                                                        | / 1                             | $\oplus \Theta$  |                |                            |                  | 20 Partag  | jer |
| Remplir et signe                                                                                                    | r <u>I</u> Ab                                                                           | x v o                           | - •              | 歲 Signer       | •                          | Suivant          | Ferme      | er  |
| _                                                                                                    |                                                                                         |                                 |                  | <mark> </mark> |                            |                  | ^          | B   |
|                                                                                                    |                                                                                         |                                 |                  | 1              |                            |                  |            |     |
|                                                                                                    |                                                                                         |                                 |                  |                |                            |                  |            | Ľö  |
|                                                                                                    |                                                                                         |                                 |                  |                |                            |                  |            |     |
|                                                                                                    | Ministère de l'éducation nationale                                                      |                                 |                  |                |                            |                  |            | Ģ   |
|                                                                                                    | Académie de Créteil                                                                     |                                 |                  |                |                            | _                |            |     |
| 4 rue Georges Enesco DPE 2 REMPLACEMENT                                                                                                    |                                                                                         |                                 |                  | с <b>т</b>     |                            |                  |            |     |
|                                                                                                    | Programme : 0141 Enseignement p                                                         | ublic 2 <sup>nd</sup> deç       | gré              |                |                            |                  |            | ă0  |
| •                                                                                                    | CONTRAT                                                                                 |                                 |                  |                | )ÉTERMINÉE                 |                  |            | 1   |
|                                                                                                    | CONTRAT                                                                                 | DE RECRU                        |                  | ADOREEL        |                            |                  |            | ~   |
|                                                                                                    | <b>Vu</b> la loi n° 83-634 du 13 juillet 1983 r                                         | nodifiée, por                   | rtant droit      | s et obligatio | ns des fonctionnaires, en  | semble la loi n° |            | U   |
| 84-16 du 11 janvier 1984 modifiée portant dispositions statutaires relatives à la fonction publique de l'État, notamment son article 4-2 ; |                                                                                         |                                 |                  |                |                            |                  | <b>1</b>   |     |
|                                                                                                    | Vu le décret n°86-83 du 17 janvier                                                      | 1986 modif                      | fié relatif      | aux disposi    | tions générales applicab   | les aux agents   |            | lu. |
|                                                                                                    | contractuels de l'État pris pour l'applic<br>statutaires relatives à la fonction public | ation de l'arl<br>que de l'Etat | ticle 7 de<br>;; | la loi n°84-1  | 6 du 11 janvier 1984 port  | ant dispositions |            | C,  |
|                                                                                                    | <b>Vu</b> le décret n° 2000-815 du 25 août<br>dans la fonction publique de l'État ;     | 2000 modifi                     | é relatif à      | l'aménagem     | ent et à la réduction du t | emps de travail  | ~          | *   |
|                                                                                                    | · · ·                                                                                   |                                 |                  |                |                            |                  |            |     |

- 4) La fenêtre suivante s'affiche. Si votre écran est noir, patientez un peu, la fenêtre peut mettre du temps à s'afficher.
- 5) Cliquez dans le cadre bleu. Tapez la mention « Lu et approuvé » puis cliquez sur « Appliquer ». La mention va s'afficher dans le document, vous pouvez la positionner à l'endroit souhaité en la faisant glisser grâce au curseur en forme de croix. Enregistrez.

| ☆ � 🖶 🖂 🔍                | (1) (1) (1) (1) (1) (1) (1) (1) (1) (1) |                                         |
|--------------------------|-----------------------------------------|-----------------------------------------|
| mplir et signer          | IAb X 🗸 O — • 🔗 Signer 🕘                | Suivant Fermer                          |
|                          |                                         | ^ [                                     |
|                          | Taper Tracer Image                      | t i i i i i i i i i i i i i i i i i i i |
|                          |                                         |                                         |
|                          |                                         |                                         |
|                          | Entrez votre nom ici                    |                                         |
|                          | Entre2 votre nonniel.                   |                                         |
|                          |                                         |                                         |
| Enregistrer la signature |                                         |                                         |
|                          |                                         |                                         |
|                          | Annuler Appliquer                       |                                         |

- 6) Recommencez la procédure jusqu'à revenir à la fenêtre ci-dessous.
- 7) Cette fois, cliquez sur l'icône : « Tracer ». Vous pouvez alors dessiner votre signature à l'aide de la souris. Cliquez sur « Appliquer ».

| le Signature_PDF_exemple.pdf - Adobe Acrobat Reader DC                                              | - D           | $\times$ |
|----------------------------------------------------------------------------------------------------|---------------|----------|
| Fichier Edition Affichage Fenêtre Aide                                                              |               |          |
| Accueil Outils Signature_PDF_exe ×                                                                  | ? 🔔 Se connec | ter      |
|                                                                                                    |               |          |
| Remplir et signer 🚺 🗛 X 🗸 O — • 💋 Signer                                                            | Suivant Ferm  | er       |
|                                                                                                    | Î             |          |
| Taper Tracer Image                                                                                  |               |          |
|                                                                                                    |               |          |
|                                                                                                    |               |          |
|                                                                                                    |               |          |
|                                                                                                    |               |          |
|                                                                                                    |               | 4        |
|                                                                                                    |               |          |
| Enregistrer la signature                                                                            |               |          |
|                                                                                                    |               |          |
| Annuler                                                                                             |               |          |
| Vu le décret n° 2000-815 du 25 août 2000 modifié relatif à l'aménagement et à la réduction du temps | de travail    | R        |

## 8) Vous pouvez positionner votre signature dans le document puis enregistrer.

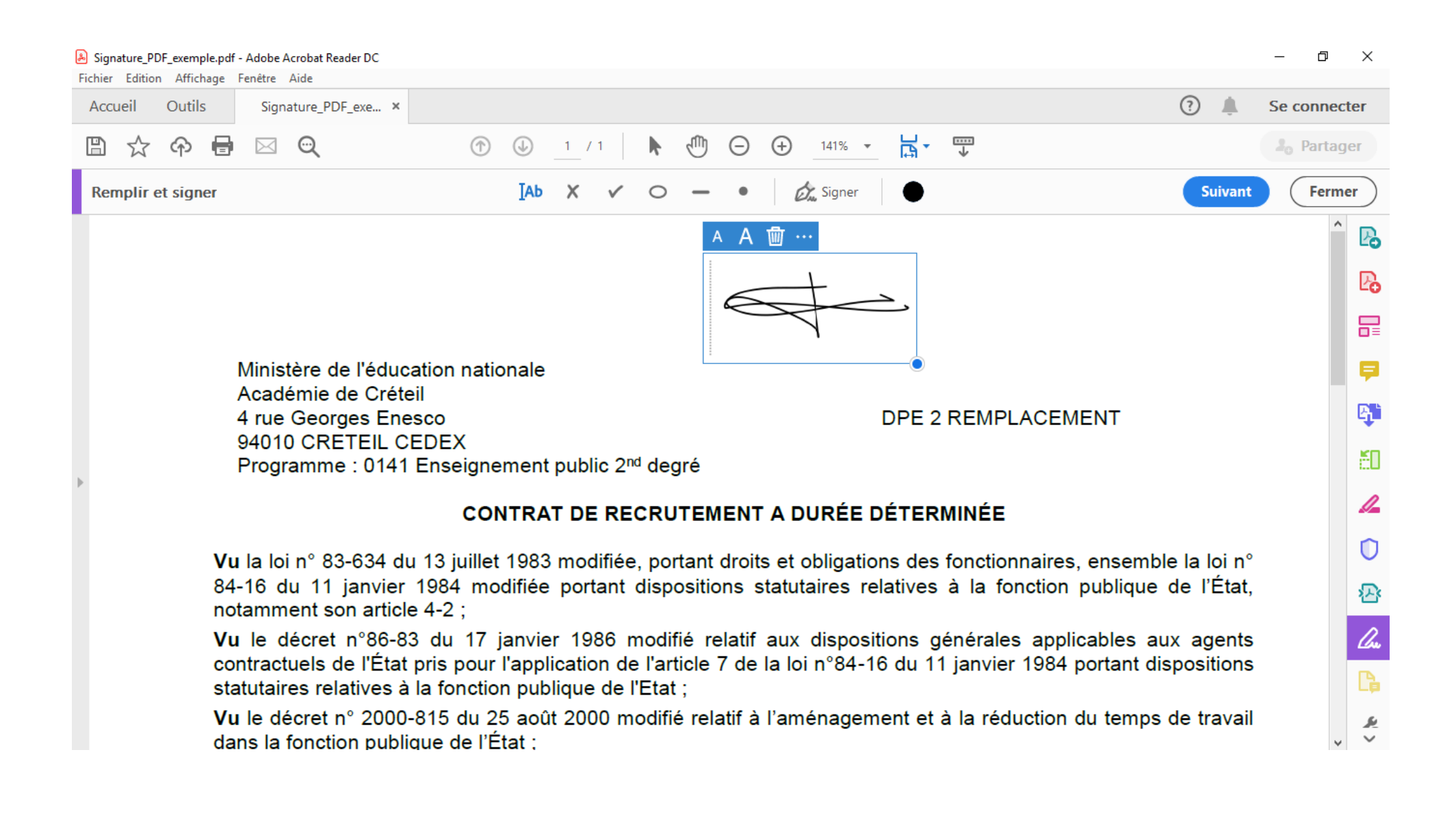